มหาวิทยาลัยศรีนครินทรวิโรฒ

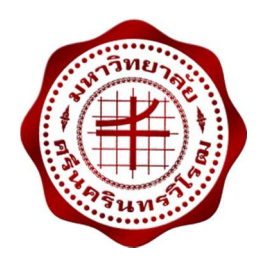

คู่มือการใช้ระบบบริหารจัดการอาคารสถานที่

สำหรับผู้ดูแลระบบ

วันที่ 20 ธันวาคม 2559 จัดทำโดย: นางสาวอมรรัตน์ เอื้อมานะสกุล นักวิชาการคอมพิวเตอร์ ฝ่ายระบบสารสนเทศ สำนักคอมพิวเตอร์ มหาวิทยาลัยศรีนครินทรวิโรฒ

## คู่มือการใช้ระบบบริหารจัดการอาคารสถานที่

ระบบบริหารจัดการอาคารสถานที่ เข้าใช้งาน <u>http://ebuilding.swu.ac.th</u> หน้าจอดังรูปที่ 1

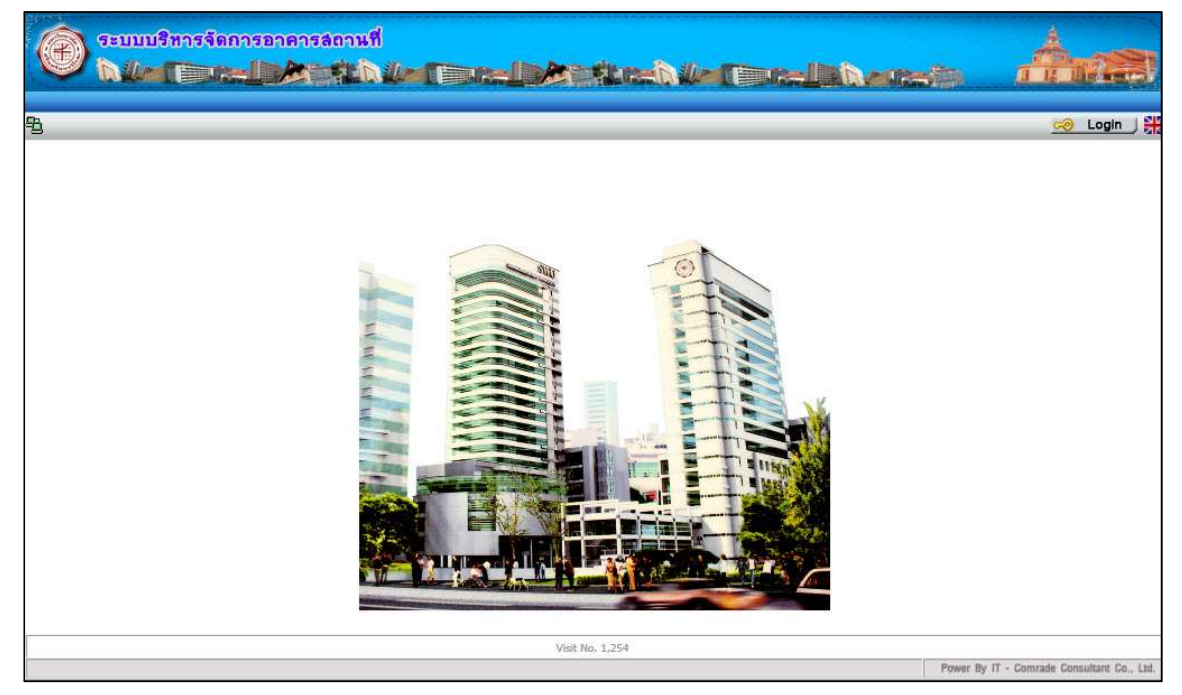

รูปที่ 1

#### หน้าหลัก

เจ้าหน้าที่เข้าสู่ระบบ โดยคลิกปุ่ม "Login" ด้านขวามือของหน้าจอ ดังรูปที่ 2

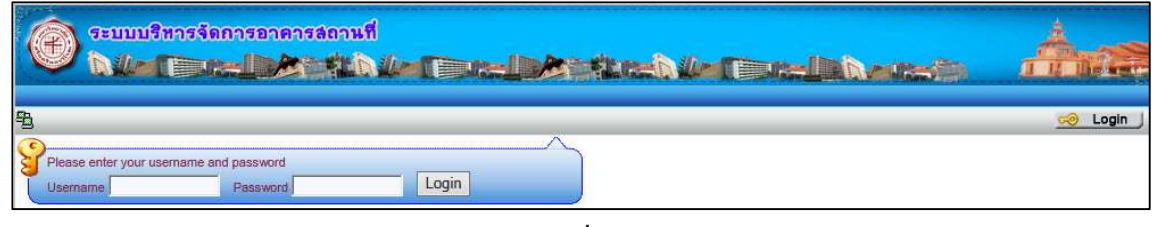

รูปที่ 2

### เจ้าหน้าที่ระบุเงื่อนไข ดังนี้

| เงื่อนไข                        | คำอธิบาย   |
|---------------------------------|------------|
| Username*                       | รหัสบัวศรี |
| Password*                       | รหัสผ่าน   |
| หมายเหตุ: * เงื่อนไขที่ต้องระบุ |            |

#### คู่มือสำหรับเจ้าหน้าที่

เมื่อกรอกเงื่อนไขทั้งหมดแล้ว คลิกปุ่ม Login จะปรากฏหน้าจอดังรูปที่ 3

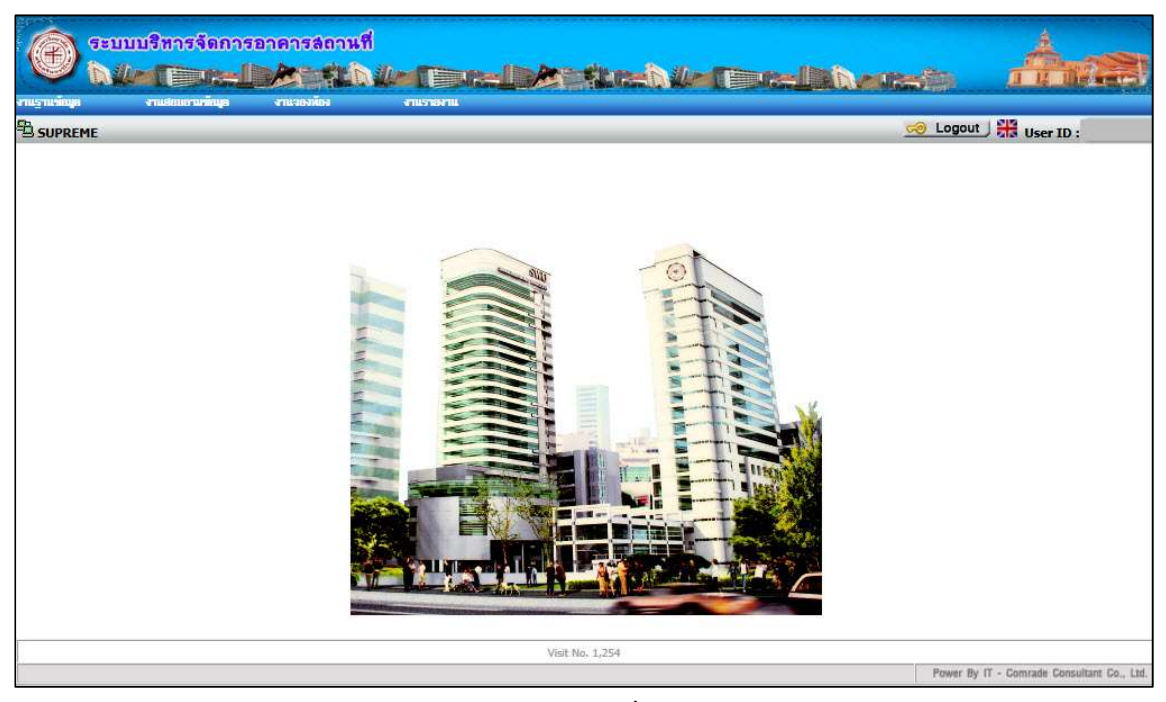

รูปที่ 3

#### เมนูงาน

ระบบบริหารจัดการอาคารสถานที่ มีเมนูการใช้งาน ดังนี้

| เมนูหลัก        | เมนูย่อย             | รหัสโปรแกรม |
|-----------------|----------------------|-------------|
| งานฐานข้อมูล    | กำหนดอาคาร           | fbldopc001  |
|                 | กำหนดห้อง            | fbldopc002  |
|                 | กำหนดประเภทอุปกรณ์   | fbldopc003  |
|                 | กำหนดประเภทการใช้งาน | fbldopc004  |
|                 | กำหนดอุปกรณ์         | fbldopc005  |
| งานสอบถามข้อมูล | รายงานแสดงข้อมูลห้อง | rbldopc001  |

#### งานฐานข้อมูล: กำหนดอาคาร

### ไปที่เมนู "**งานฐานข้อมูล**" จากนั้นคลิก "กำหนดอาคาร" ดังรูปที่ 1

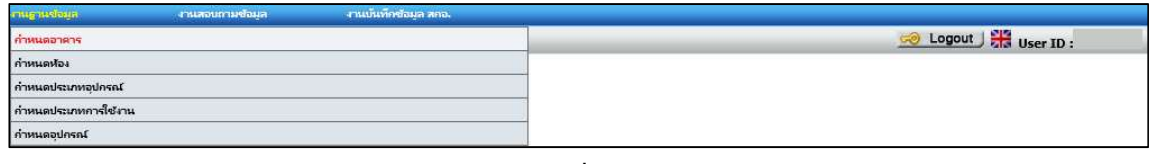

รูปที่ 1

### **หน้าจอหลัก**แท็บ "บันทึก" แสดงดังรูปที่ 2

|         | fbldopc001 (ก่านนดอาคาร)  |            | 🥪 Logout ) 🚟 User ID : |
|---------|---------------------------|------------|------------------------|
| บันที่อ | ข้อมล 🍸 คับหาข้อมล        | 2          |                        |
| 🗢 เพื่ม | 😥 แก้ไข 🗕 ลบ 🛃 บันภ์      | n 🗙 ຍກເລີກ | สถานะ: เพิ่ม           |
|         |                           |            |                        |
|         |                           |            |                        |
|         | รหัสสถานที่ตั้ง *         |            |                        |
|         | เลขที่อาคาร *             |            |                        |
|         | ชื่ออาคารภาษาไทย(สั้น) *  |            |                        |
|         | ชื่ออาคารภาษาไทย(เต็ม) *  |            |                        |
|         | ชื่ออาคารภาษาอังกฤษ(สั่น) |            |                        |
|         | ชื่ออาคารภาษาอังกฤษ(เต็ม) |            |                        |
|         | จำนวนชั้น*                | ขั้น       |                        |
|         | ลักษณะอาคาร*              |            |                        |
|         | หมายเหต                   |            |                        |
|         |                           |            |                        |

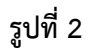

### **เพิ่มข้อมูล**ได้ในแท็บนี้ โดยระบุเงื่อนไข ดังนี้

| เงื่อนไข                        | ตัวอย่างข้อมูล                                    |
|---------------------------------|---------------------------------------------------|
| สถานที่ตั้ง *                   | เช่น 1 = ประสานมิตร                               |
| เลขที่อาคาร *                   | เช่น 34                                           |
| ชื่ออาคารภาษาไทย(สั้น) *        | อาคารนวัตกรรม มศว ฯ                               |
| ชื่ออาคารภาษาไทย(เต็ม) *        | อาคารนวัตกรรม ศาสตราจารย์ ดร.สาโรช บัวศรี         |
| ชื่ออาคารภาษาอังกฤษ(สั้น)       | Building 34                                       |
| ชื่ออาคารภาษาอังกฤษ(เต็ม)       | Professor Dr.Saroj Buasri SWU Innovation Building |
| จำนวนชั้น *                     | เช่น 23                                           |
| ลักษณะอาคาร *                   | อาคารคอนกรีตเสริมเหล็ก                            |
| หมายเหตุ                        |                                                   |
| สถานะการใช้งาน *                | 🗆 เปิดใช้งาน                                      |
| หมายเหตุ: * เงื่อนไขที่ต้องระบุ |                                                   |

จากนั้นคลิกปุ่ม 🗔 🕬 เพื่อบันทึกข้อมูล ระบบจะแสดงดังรูปที่ 3

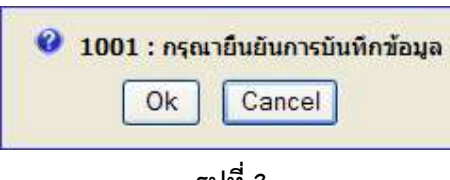

รูปที่ 3

ให้ผู้บันทึกกดปุ่ม Ok ถ้าต้องการบันทึก แต่ถ้าไม่ต้องการบันทึกให้กดปุ่ม Cancel

หลังจากกดปุ่ม Ok แล้ว ระบบจะแสดงดังรูปที่ 4 เพื่อแสดงถึงการทำงานสมบูรณ์

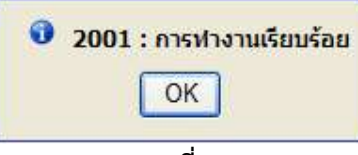

รูปที่ 4

**แก้ไขข้อมูล** ได้โดยการไปที่แท็บ "**ค้นหา**" ดังรูปที่ 5

| แข่อมูล         | งกนสอบกามข้อมูล            | งานบันทึกช่อมูล สถอ.             |           |                |                        |
|-----------------|----------------------------|----------------------------------|-----------|----------------|------------------------|
| JPREME 🖳 f      | fbldopc001 (กำหนดอาคาร)    |                                  |           |                | 🌝 Logout 🖯 🎇 User ID : |
| บันที่กา        | ข้อมูล 🏹 ค้นหาข้อมู        | Ia )                             |           |                |                        |
| = au            | 🔰 ล้าง                     |                                  |           |                | สถานะ: -               |
| ด้นหาข้อมู      | Ia.                        |                                  |           |                |                        |
| <u>คำชื่แจง</u> | สามารถใส่เครื่องหมาย % เมื | <b>ื่อต้องการค้นหาบางส่วนของ</b> | ดำ        |                |                        |
|                 | รหัสสถา                    | นที่ตั้ง:                        |           |                |                        |
|                 | เลขที่                     | อาคาร :                          |           |                |                        |
|                 | ชื่ออาคาร(แ1               | ມນສົ້ນ) :                        |           |                |                        |
|                 | ชื่ออาคาร(แบ               | ນເລັ້ນ) :                        |           | Q              |                        |
|                 | สถานที่ตั้ง                | เลขที่อาคาร                      | ชื่ออาคาร | สถานะการใช้งาน |                        |
| ทั้งหมด 0       | ( รายการ                   |                                  |           |                |                        |

รูปที่ 5

จากนั้นคลิกปุ่ม 🔍 ระบบแสดงรายการตารางข้อมูล ดังรูปที่ 6

| โอมูล                    | งานสอบถามข้อมูล        | งานมันที่                                                                                                    | ฟอนุล สกอ.                                |                                     |                                       |
|--------------------------|------------------------|----------------------------------------------------------------------------------------------------|-------------------------------------------|-------------------------------------|---------------------------------------|
| REME 🖳 f                 | bldopc001 (กานนดอาคา   | 5)                                                                                                    |                                           |                                     | 🤕 Logout 🕂 User ID                    |
|                          |                        |                                                                                                    |                                           |                                     |                                       |
| บันทึกข                  | ไอมูล ไ∕่ค้นหาร        | ข่อมูล                                                                                                    |                                           |                                     |                                       |
| 🛥 au                     | 📝 ล้าง                 |                                                                                                    |                                           |                                     | สถานะ : ดับหา                         |
|                          | and hereitenen         |                                                                                                    |                                           |                                     |                                       |
| ค้นหวข้อม                | a                      |                                                                                                    |                                           |                                     | 100                                   |
| ดำขึ้แจง                 | สามารถใส่เครื่องหมาย 9 | 6 เมื่อต้องการค้นหา                                                                                                    | บางส่วนของคำ                              |                                     |                                       |
| The second second second | รนัส                   | รถวบที่ตั้ง · 1                                                                                                    | ประสานมิตร                                |                                     |                                       |
|                          | 71101                  | seriumo.                                                                                                    |                                           |                                     |                                       |
|                          | ເລ                     | ขทีอาคาร : 34                                                                                                    |                                           |                                     |                                       |
|                          | ชื่ออาคาร              | (ແນນສັ້น) :                                                                                                    |                                           |                                     |                                       |
|                          | ซื้ออาดาร(             | ົມນາມສົນ) •                                                                                                    |                                           |                                     |                                       |
|                          |                        | шыны).                                                                                                    |                                           |                                     |                                       |
| The second second        |                        | And and a second second s |                                           | and the second second second second | 1                                     |
|                          | สถานที่ตั้ง            | เลขที่อาคาร                                                                                                    | ชื่ออาคาร                                 | สถานะการใช่งาน                      |                                       |
| 📃 ประสา                  | นมิตร                  | 34                                                                                                    | อาคารนวัตกรรม ศาสตราจารย์ ดร.สาโรช บัวศรี | ใช้งาน                              | <u>รายละเอียด</u>                     |
| žano 1                   | COMPACT.               |                                                                                                    |                                           | И                                   | d I and I D N                         |
| ทงหมด 1                  | 5 1811 15              |                                                                                                    |                                           | 11                                  | I I I I I I I I I I I I I I I I I I I |

รูปที่ 6

จากนั้นคลิก "**รายละเอียด**" ระบบจะแสดงหน้าแท็บ "**บันทึก**" แต่สถานะมุมบนขวามือ จะแสดงว่า

"**สถานะ : แก้ไข**" ดังรูปที่ 7

| ฐานข้อมูล    | งานสอบถามช้อมูล            | งานบันทึกข้อมูล สกอ.                                |                        |
|--------------|----------------------------|-----------------------------------------------------|------------------------|
| SUPREME 🖳 fl | bldopc001 (กำหนดอาคาร)     |                                                     | 🤕 Logout 🦯 👯 User ID : |
| บันทึกข่     | <b>้อมูล</b> / ค้นหาข้อมูล |                                                     |                        |
| 🗣 เพิ่ม      | 📝 แก้ไข 🖛 ลบ 🛃 บัง         | ฟีก 🔀 ยกเลิก                                        | สถานะ : แก้ไข          |
|              |                            |                                                     |                        |
|              |                            | 1 ประสานมิตร                                        |                        |
|              | รหสสถานทดง                 |                                                     |                        |
|              | เลขที่อาคาร *              | : 34                                                |                        |
|              | ชื่ออาคารภาษาไทย(สั้น) *   | : อาจารนวัตกรรม มศว ข                               |                        |
|              | ชื่ออาคารภาษาไทย(เต็ม) *   | : อาคารนวัตกรรม ศาสตราจารย์ ดร.สาโรช บัวศรี         |                        |
|              | ชื่ออาคารภาษาอังกฤษ(สั่น   | : Building 34                                       |                        |
|              | ชื่ออาคารภาษาอังกฤษ(เต็ม   | : Professor Dr.Saroj Buasri SWU Innovation Building |                        |
|              | จำนวนชั้น                  | 25 ชั้น                                             |                        |
|              | ลักษณะอาคาร                | อาคารคอนกริตเสริมเหล็ก                              |                        |
|              | หมายเหต                    | :                                                   |                        |
|              |                            | 🔽 ใช้งาน                                            |                        |

รูปที่ 7

จากนั้นคลิกปุ่ม 🔲 홰 เพื่อบันทึกข้อมูล ระบบจะแสดงดังรูปที่ 8

| <b>10</b> | )1 : กรุณ | ายืนยันการบันทึกข้อ | มูล |
|-----------|-----------|---------------------|-----|
|           | Ok        | Cancel              |     |

รูปที่ 8

ให้ผู้บันทึกกดปุ่ม Ok ถ้าต้องการบันทึก แต่ถ้าไม่ต้องการบันทึกให้กดปุ่ม Cancel

หลังจากกดปุ่ม Ok แล้ว ระบบจะแสดงดังรูปที่ 9 เพื่อแสดงถึงการทำงานสมบูรณ์

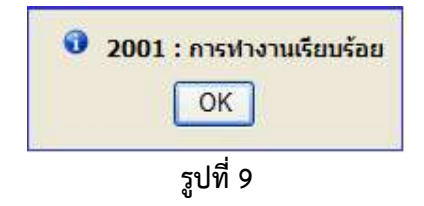

#### งานฐานข้อมูล: กำหนดห้อง

## ไปที่เมนู "**งานฐานข้อมูล**" จากนั้นคลิก "<mark>กำหนดห้อง</mark>" ดังรูปที่ 1

| anisungin 👘        | -russus-unitys | งานวยองของ | งานรายหาน |                      |
|--------------------|----------------|------------|-----------|----------------------|
| สำหนดอาการ         |                |            |           | 🥪 Logout ) 👯 User ID |
| สาหนดห้อง          |                |            |           |                      |
| สำหาเลประเภทยุปกระ | 4              |            |           |                      |
| สาหนตประเภทการไข่  | ้อาน           |            |           |                      |
| สาหนดอุปกรอโ       |                |            |           |                      |

รูปที่ 1

**หน้าจอหลัก**แท็บ "บันทึก" แสดงดังรูปที่ 2

| SUPREME E fb | dopc002 (ก่านนดน้อง)                                                  | 🥪 Logout   🚟 u                                                                                                    | (1994) - |
|--------------|-----------------------------------------------------------------------|----------------------------------------------------------------------------------------------------|----------|
| (            |                                                                       |                                                                                                    | ser ID : |
| 1 🕈 เพิ่ม    | กข้อมูล Y คันหาข้อมูล<br>🧼 แก้ไข 🛥 ลบ 🚂 บันทึก 🗙 ยกเรี                | สถาน:: เพิ่ม                                                                                                    |          |
|              | รหัสสถานที่ดั่ง *<br>เลขที่อาคาร *<br>เลขที่ห้อง *                    | :                                                                                                    |          |
|              | ขื้อห้อง (ภาษาใหย) "<br>ชื่อห้อง (ภาษาอังกฤษ<br>เวลาเริ่มต้นเปิดใช้ " |                                                                                                    |          |
|              | ความกว้าง (เมตร) *<br>พื้นที่ (ดารางเมตร                              |                                                                                                    |          |
|              | ขนาดความจุของห้อง *<br>ประเภทห้อง *<br>หน่วยงาน *                     |                                                                                                    |          |
|              | ผู้ประสานงาเ<br>หมายเหต<br>สถานะการใช้งาเ<br>สถานะการจอง              | :รายละเอียด<br>:<br>: [เปิดใช้งาน (หากเป็นห้องที่ใช้ในงานตรางสอน ต่องคลิก "เปิดใช้งานและเปิดให้จอง" )<br>: [เปิดให้จอง [เปิดให้หน่วยงานอื่นจอง |          |

รูปที่ 2

เพิ่มข้อมูลได้ในแท็บนี้ โดยระบุเงื่อนไข ดังนี้

| เงื่อนไข              | ตัวอย่างข้อมูล                                    |
|-----------------------|---------------------------------------------------|
| สถานที่ตั้ง *         | เช่น 1 = ประสานมิตร                               |
| เลขที่อาคาร *         | เช่น 34                                           |
| เลขที่ห้อง *          | รหัสสถานที่ตั้ง+เลขที่อาคาร+เลขที่ชั้น+เลขที่ห้อง |
|                       | เช่น 01+34+11+01 = 01341101                       |
| ชั้นที่ *             | เช่น 11                                           |
| ชื่อห้อง (ภาษาไทย) *  | ห้องปฏิบัติการฝึกอบรมคอมพิวเตอร์ 1 (32 ที่นั่ง)   |
| ชื่อห้อง (ภาษาอังกฤษ) | Computer Training Lab 1                           |
| เวลาเริ่มต้นเปิดใช้ * | 08:00                                             |
| เวลาสิ้นสุดเปิดใช้ *  | 19:00                                             |

คู่มือสำหรับเจ้าหน้าที่

| เงื่อนไข                            | ตัวอย่างข้อมูล                          |
|-------------------------------------|-----------------------------------------|
| ความกว้าง (เมตร) *                  | 7                                       |
| ความยาว (เมตร) *                    | 8                                       |
| พื้นที่ (ตารางเมตร)                 | 56.0 (คำนวณอัตโนมัติ ความกว้างxความยาว) |
| ขนาดความจุของห้อง *                 | หน่วยนับเป็นจำนวนคน                     |
| ประเภทห้อง*                         | เช่น 2 ห้องปฏิบัติการ                   |
| หน่วยงาน *                          | 5900 สำนักคอมพิวเตอร์                   |
| เลขประจำตัวของบุคลากร(ผู้ประสานงาน) | ไม่บังคับกรอก                           |
| หมายเหตุ                            | เครื่องคอมพิวเตอร์ Windows 10           |
| สถานะการใช้งาน *                    | 🗆 เปิดใช้งาน                            |
| สถานะการจอง *                       | 🗆 เปิดให้จอง 🛛 เปิดให้หน่วยงานอื่นจอง   |
| หมายเหตุ: * เงื่อนไขที่ต้องระบุ     |                                         |

จากนั้นคลิกปุ่ม 🖵 พี่ดีบันทึกข้อมูล ระบบจะแสดงดังรูปที่ 3

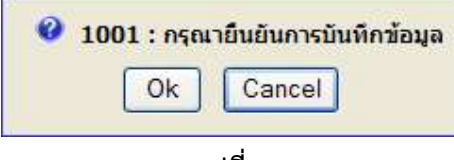

รูปที่ 3

ให้ผู้บันทึกกดปุ่ม Ok ถ้าต้องการบันทึก แต่ถ้าไม่ต้องการบันทึกให้กดปุ่ม Cancel

หลังจากกดปุ่ม Ok แล้ว ระบบจะแสดงดังรูปที่ 4 เพื่อแสดงถึงการทำงานสมบูรณ์

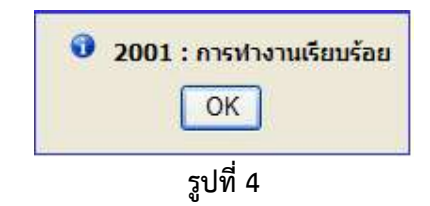

คู่มือสำหรับเจ้าหน้าที่

**แก้ไขข้อมูล** ได้โดยการไปที่แท็บ "**ค้นหา**" ดังรูปที่ 5

| anto           | enution wings                       | งานจองห้อง               | งกมรายหาย      |            |          |                           |                     |              |
|----------------|-------------------------------------|--------------------------|----------------|------------|----------|---------------------------|---------------------|--------------|
| PREME          | Bidopc002 (ก่าหนด                   | เห้อง)                   |                |            |          |                           | 📨 Logout 🖯 🎇 User I | ID : amornra |
| (              |                                     |                          |                |            |          |                           |                     | -            |
| i - au         | เกษอมูล ผ                           | นห เขอมูล                |                |            |          |                           | สถานะ : -           | ,            |
| ค้นหาข้อ       | อมูล                                |                          |                |            |          |                           |                     |              |
| <u>คำชีแจง</u> | <u>ง</u> สามารถใส่เครื่องห <u>ุ</u> | มาย % เมื่อต้องการด่     | นหาบางส่วนของค | in         |          |                           |                     |              |
|                |                                     | รหัสสถานที่ดัง :         |                | •          |          |                           |                     |              |
|                |                                     | เลขที่อาคาร :            |                |            |          |                           |                     |              |
|                |                                     | เลขที่ห้อง :             |                | ถึง        |          | <u> </u>                  |                     |              |
| ด้นหาเท        | ຈົ່ນເຜີນ                            |                          |                |            |          |                           | E                   |              |
| ា สถ           | านที่ตั้ง เลขที่อา                  | เดาร เลขที่ <b>ห้อ</b> ง | ชื่อห้อง       | ประเภทห้อง | หน่วยงาน | ชื่อบุคลากร(ผู้ประสานงาน) |                     |              |
| ทั้งหมด        | 0 รายการ                            |                          |                |            |          | k                         |                     |              |

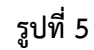

| ME 🗄 fbldopc002 (r          | าหนดห้อง)          |                  |                          |                         | _                 |                   |                           | 🥺 Logout 🦯 👯 Us   |
|-----------------------------|--------------------|------------------|--------------------------|-------------------------|-------------------|-------------------|---------------------------|-------------------|
| บันทึกข้อมูล<br>— ลบ 📝 ล้าง | ค้น                | หาข้อมูล         | )                        |                         |                   |                   |                           | สถานะ : ค้นหา     |
| ค้นหาข้อมูล                 |                    |                  |                          |                         |                   |                   |                           | 8                 |
| <u>ดำชี้แจง</u> สามารถใส่เ  | ลรื่องหมาย % เมื่อ | เต้องการค้นหาบาง | ส่วนของคำ                |                         |                   |                   |                           |                   |
|                             |                    | รพัสสถานที่ตั้ง  | : 1                      | ประสานมิตร              |                   |                   |                           |                   |
|                             |                    | เลขที่อาคาร      | ; 34                     | อาคารนวัตกรรม ศาสต      | าราจารย์ ดร.สาโรข | ง บัวศรี          |                           |                   |
|                             |                    | เลขที่ห้อง       | :                        |                         | G                 | (                 |                           |                   |
| ດ້ານການນັ້ນແດ້ນ             |                    |                  |                          | 10                      |                   | •                 |                           |                   |
| PHUN REPARTURE              |                    | union non        | 5900                     | สำนักคอมพิวเตอร์        |                   |                   |                           |                   |
|                             |                    | MU38311          |                          | No.ulâŭãoor             |                   |                   |                           |                   |
|                             |                    | ประเภทห้อง       | : 🗠 🔤 🛄                  | เมยงกรีกพุญ.เร          |                   |                   |                           |                   |
|                             |                    | ชื่อห้อง         | :                        |                         |                   |                   |                           |                   |
|                             |                    | พันที            | : L                      | ดารางเมตร               |                   |                   |                           |                   |
| สถานที่ตั้ง                 | เลขที่อาคาร        | เลขที่ห้อง       | ชื่อห้อง                 | 6                       | ประเภทห้อง        | หน่วยงาน          | ชื่อนุคลากร(ผู้ประสานงาน) |                   |
| 🗌 ประสานมิดร                | 34                 | 01341101         | ห้องปฏิบัติการฝึกอบรมคอม | พิวเตอร์ 1 (32 ที่นั่ง) | ห้องปฏิบัติการ    | ส่านักคอมพิวเตอร์ |                           | รายละเอียด        |
| The standard Area           | 34                 | 01341102         | ห้องปฏิบัติการฝึกอบรมคอม | พิวเตอร์ 2 (42 ที่นั่ง) | ห้องปฏิบัติการ    | ส่านักคอมพิวเตอร์ |                           | <u>รายละเอียด</u> |
| บระสานมตร                   |                    |                  |                          |                         |                   |                   |                           |                   |

จากนั้นคลิกปุ่ม 🔍 ระบบแสดงรายการตารางข้อมูล ดังรูปที่ 6

รูปที่ 6

จากนั้นคลิก "**รายละเอียด**" ระบบจะแสดงหน้าแท็บ "**บันทึก**" แต่สถานะมุมบนขวามือ จะแสดงว่า

"**สถานะ : แก้ไข**" ดังรูปที่ 7

คู่มือสำหรับเจ้าหน้าที่

| energia energia               | nga sinuhaananga i              |                                                                                                    |
|-------------------------------|---------------------------------|----------------------------------------------------------------------------------------------------|
| 🖲 SUPREME 🖳 fbldopc002 (ก่านน | ฉน้อง)                          | See Logout J 🚼 User ID :                                                                                                    |
| บันทึกข้อมูล                  | ค้นหาข้อมูล                     |                                                                                                    |
| 🕴 เพิ่ม 🕼 แก้ไข 🛶 ล           | บ 🛃 บันทึก 🗙 ยกเลิก             | สถานะ: แก้ไข                                                                                                    |
|                               |                                 |                                                                                                    |
|                               | รหัสสถาบที่ตั้ง * :             | 1 ประสานมิตร                                                                                                    |
|                               | เอขที่อาคาร * :                 | 34 อาคารนวัตกรรม ศาสตราจารย์ ดร.สาโรช บัวศรี                                                                                                |
|                               | เลขที่ห้อง * :                  | 01341101 ขึ้นที่ * : 11 (รปแบบแลขที่ห้อง 01020102A: สถานที่ตั้ง 01 อาคาร 02 ขึ้น 01 ห้อง 02A)                                               |
|                               |                                 |                                                                                                    |
|                               | ขื่อห้อง (ภาษาไทย) * :          | พ้องปฏิบัติการฝึกอบรมคอมพิวเตอร์ 1 (32 ที่นั่ง)                                                                                             |
|                               | ชื่อห้อง (ภาษาอังกฤษ) :         | Computer Training Lab 1                                                                                                    |
|                               | เวลาเริ่มต้นเปิดใช้ * :         | 08:00 เวลาสั้นสุดเปิดใช้ *: 19:00 (00:00)                                                                                                   |
|                               |                                 |                                                                                                    |
|                               | ຄວານກວ້າง (ເນດs) * :<br>        | 7.00         (γαμι) (με) = :         8.00                                                                                                   |
|                               | พนท (ดารางเมตร) :               | 30.00 Arstallas                                                                                                    |
|                               | าไระเภาห้อง *                   | 2 เมื่องปฏิบัติการ                                                                                                    |
|                               | mionou * .                      | 5900 สำนักคอมพิวเตอร์                                                                                                    |
|                               | Ициота .                        |                                                                                                    |
|                               | ผูประสานงาน :                   | OS: Windows10 Education Educit MS Office 2013                                                                                               |
|                               | ทม เยเทตุ :<br>สถานะการใช้งาน : | ບອດ. ກາກເປັນຫລາຍ Laucation ອາ+ວາດ, MS Office 2013<br>√ໄມ່ມີຂໍ້ສູ້ສາມ (ນາດເປັ້ນນໍລະນີ້ໃຈວັນລາຍອາການສອນ ພ້ລມຂອກ "ເມື່ອໃຫ້ລາມແອນນີ້ໂຄໃຫ້ລະດ" ) |
|                               | สถานะการจอง :                   | ⊠เปิดให้จอง ⊻เปิดให้หน่วยงานอื่นจอง                                                                                                    |

รูปที่ 7

จากนั้นคลิกปุ่ม 🔙 疏 เพื่อบันทึกข้อมูล ระบบจะแสดงดังรูปที่ 8

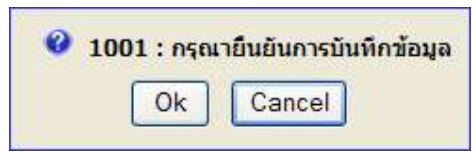

รูปที่ 8

ให้ผู้บันทึกกดปุ่ม Ok ถ้าต้องการบันทึก แต่ถ้าไม่ต้องการบันทึกให้กดปุ่ม Cancel

หลังจากกดปุ่ม Ok แล้ว ระบบจะแสดงดังรูปที่ 9 เพื่อแสดงถึงการทำงานสมบูรณ์

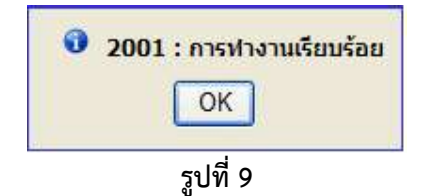

**หน้าจอหลัก**แท็บ "บันทึก" ประกอบไปด้วยแท็บย่อย 5 แท็บ ดังนี้

- 1) จุดของที่นั่งสอบที่ไม่สามารถใช้งานได้ ดังรูปที่ 10
- 2) อุปกรณ์ภายในห้อง ดังรูปที่ 11
- 3) โทรศัพท์ประจำห้อง ดังรูปที่ 12
- 4) บุคลากรประจำห้อง ดังรูปที่ 13
- 5) รูปภาพห้อง ดังรูปที่ 14

### แท็บบันทึกข้อมูล: 1) จุดของที่นั่งสอบที่ไม่สามารถใช้งานได้

| ดของทนงสอบท เมสามารถ (ขงาน                                                                                           | ด อุบกรณภายเนหอง | ( แทรศพทบระจาหอง | มุคลากรบระจาหอง 🛛 🛃 บันที่ | รุบภาพ<br>ก 🗙 ยกเลิก | สถานะ : | เพิ่ม |
|----------------------------------------------------------------------------------------------------|------------------|------------------|----------------------------|----------------------|---------|-------|
| จำนวนแถวดามแนวดั้ง * :<br>จำนวนแถวดามแนวนอน * :<br>ความจุ :<br>จำนวนที่นั่งที่ใช้ได้ :<br>จำนวนที่นั่งที่ใช้ไม่ได้ : |                  |                  |                            |                      |         |       |
|                                                                                                    |                  | หน้าห้อง         |                            |                      |         |       |
|                                                                                                    |                  | หลังห้อง         |                            |                      |         |       |

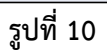

### แท็บบันทึกข้อมูล: 2) อุปกรณ์ภายในห้อง

| 🤇 จุดของที่นั่งสอบที่ไม่สามารถใช้งานได้ 💙 อุปก | รณ์ภายในห้อง 🏹 โทรศัพท์ประจำห้อง     | ) บุคลากรประจำห้อง รูปภาพ                  |
|------------------------------------------------|--------------------------------------|--------------------------------------------|
|                                                | 💠 เพิ่ม 📝                            | แก้ไข = ลบ 🛃 บันทึก 🗙 ยุคเลิก สถานะ: เพิ่ม |
| รทัสอุปกรณ์ * :                                |                                      | 🗌 คุรภัณฑ์ 🛛 คุรภัณฑ์                      |
| จำนวนทั้งหมด * :<br>หน่วยนับ :                 | จำนวนที่ให้จอง * :<br>ราคาต่อหน่วย : | บาพ (ใม่รวม VAT)                           |
| ลบ                                             |                                      | 1                                          |
| 📄 สำดับที่ รหัสอุปกรณ์ ชื่ออุปกรณ์             | จำนวนทั้งหมด จำนวนที่ให้จอง          | หน่วยบับ ราคาต่อหน่วย คุรภัณฑ์             |
|                                                | ไม่พบข้อมูลในระบบ                    |                                            |
| ทั้งหมด 0 รายการ                               |                                      | N 4 0 nrr 0 ▷ N                            |

รูปที่ 11

แท็บบันทึกข้อมูล: 3) โทรศัพท์ประจำห้อง

| 🔹 จุดของที่นั่งสอบที่ไม่สามารถใช้งานได้ 🏹 อุปกร | ณ์ภายในห้อง 🥂 โทรศัพท์ประจำห้อง 🏹 บุคลากรประจำห้อง 🏹 รูปภาพ |                  |
|-------------------------------------------------|-------------------------------------------------------------|------------------|
|                                                 | 💠 เพิ่ม 📝 แก้ไข 🗕 ลบ 🛃 บันทึก 🗙 ยกเ                         | ลึก สถานะ: เพิ่ม |
|                                                 | 5455 (4.5)                                                  |                  |
|                                                 | โทรสัพท์ประว่าน้อง :                                        |                  |
|                                                 |                                                             |                  |
| č                                               |                                                             |                  |
| - ลบ 🗳 ล้าง                                     |                                                             |                  |
| - and and an and a second second                | and an and a second                                         |                  |
| ล เดบท เทรศพทบระจำหอง                           | เทรดพทุก 18 เม                                              |                  |
|                                                 | ไม่พบข้อมูลในระบบ                                           |                  |
| ทั้งหมด 0 รายการ                                |                                                             |                  |

รูปที่ 12

#### แท็บบันทึกข้อมูล: 4) บุคลากรประจำห้อง

| 🥢 จุดของที่นั่งสอบที่ | ไม่ส <mark>า</mark> มารถใช้งานได้ | น์ภายในห้อง 🏹 โทรศัพ | เท้ประจำห้อง บุคลากรประจ | ถ้าห้อง 🏹 รูปภาพ  | ľ.            |
|-----------------------|-----------------------------------|----------------------|--------------------------|-------------------|---------------|
| (I).                  |                                   |                      | 🕨 เพิ่ม 📝 แก้ไข 🗕 ลบ     | 🚽 บันทึก 🗙 ยกเลิก | สถานะ : เพิ่ม |
|                       | เลขประจำดัวบุคลากร                | •: (                 |                          |                   |               |
|                       |                                   | 🔲 โทรศัพท์ประ        | จำห้อง โทรศัพท์ภายใน     |                   |               |
|                       |                                   | ไม่พบ                | เข้อมูลในระบบ            |                   |               |
|                       |                                   |                      |                          |                   |               |
| = ສນ 🗳 ສໍ້            | าง                                |                      |                          |                   |               |
| 🔲 สำคับที่            | เลขประจำตัวบุคลากร                | ชื่อ-นามสกุล         | โทรศัพท์ประจำห้อง        | โทรศัพท์ภายใน     |               |
|                       |                                   | ไม่พบข้อมู           | ລໃນรະบบ                  |                   |               |
| ทั้งหมด 0 รายการ      |                                   |                      |                          | K                 | 0 0 nre 0 D   |

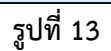

### แท็บบันทึกข้อมูล: 5) รูปภาพห้อง

| จุดของที่นั่งสอบที่ใม่สามารถใช้งานได้ Y | อุปกรณ์ภายในห้อง 🏹 | โทรศัพท์ประจำห้อง บุคลากรประจำห้อง <b>รูปภาพ</b>                  |
|-----------------------------------------|--------------------|-------------------------------------------------------------------|
|                                         |                    | 🛃 บันทึก 🗙 ยกเลิก 🛛 สถานะ : เพิ่ม                                 |
| รูปภาพ * :                              | Browse             | (สามารถอัพโหลดรูป jpg,gif,png ได้เท่านั้นและขนาดไฟล์ไม่เกิน 2 MB) |
|                                         |                    |                                                                   |
| - ลบ                                    |                    |                                                                   |
| สำดับที่                                |                    | รูปภาพ                                                            |
|                                         | ไม                 | พบข้อมูลในระบบ                                                    |
|                                         |                    | ИД Х Х                                                            |

รูปที่ 14

หมายเหตุ: ไม่แนะนำการลบข้อมูล เนื่องจากข้อมูลห้องในฐานข้อมูลนี้มีการเชื่อมโยงข้อมูลไปยังระบบอื่น ๆ ภายในมหาวิทยาลัย หากต้องการแก้ไข ให้เพิ่มห้องใหม่เข้าสู่ระบบ ส่วนข้อมูลห้องเดิม ให้ระบุ สถานะการใช้งาน โดยนำเครื่องหมาย 🗹 ออก

#### งานฐานข้อมูล: กำหนดประเภทอุปกรณ์

### ไปที่เมนู "**งานฐานข้อมูล**" จากนั้นคลิก "<mark>กำหนดประเภทอุปกรณ์</mark>" ดังรูปที่ 1

| ameananda         | งานสมเอาเหมือน | งานสถางกับง | งานรายงาน |                        |
|-------------------|----------------|-------------|-----------|------------------------|
| สำหนดอาคาร        |                |             |           | 🥪 Logout 🕽 👬 User ID : |
| สำหนดห้อง         |                |             |           |                        |
| สำหนดประเภทสุปกรอ | 6              |             |           |                        |
| สำหนดประเภทการไข้ | ้อาน           |             |           |                        |
| สาหนดอุปกรอโ      |                |             |           |                        |

รูปที่ 1

### **หน้าจอหลัก**แท็บ "**บันทึก**" แสดงดังรูปที่ 2

| EME 🖳 fbldopc003 (กำหนดประเภทอุปกรณ์)     | 🥯 Logout J 👬 User ID : |
|-------------------------------------------|------------------------|
| บันทึกลับหาข้อมูล<br>→ เพิ่ม 🕼 แก้ไข 🛥 ลบ | สถานะ: เพิ่ม           |
| รพัสประเภทอุปกรณ์ * :                     | 8                      |
| ชื่อประเภทอปกรณี (ภาษาไทย)* :             |                        |

รูปที่ 2

### เพิ่มข้อมูลได้ในแท็บนี้ โดยระบุเงื่อนไข ดังนี้

| เงื่อนไข                        | ตัวอย่างข้อมูล          |
|---------------------------------|-------------------------|
| ชื่อประเภทอุปกรณ์ (ภาษาไทย) *   | เช่น เครื่องใช้สำนักงาน |
| ชื่อประเภทอุปกรณ์ (ภาษาอังกฤษ)  | ไม่บังคับกรอก           |
| หมายเหตุ: * เงื่อนไขที่ต้องระบุ |                         |

จากนั้นคลิกปุ่ม 🗔 บันทึก) เพื่อบันทึกข้อมูล ระบบจะแสดงดังรูปที่ 3

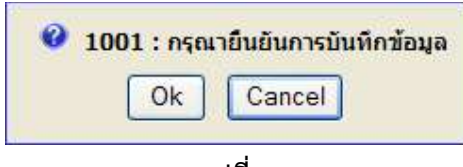

### รูปที่ 3

ให้ผู้บันทึกกดปุ่ม Ok ถ้าต้องการบันทึก แต่ถ้าไม่ต้องการบันทึกให้กดปุ่ม Cancel

หลังจากกดปุ่ม Ok แล้ว ระบบจะแสดงดังรูปที่ 4 เพื่อแสดงถึงการทำงานสมบูรณ์

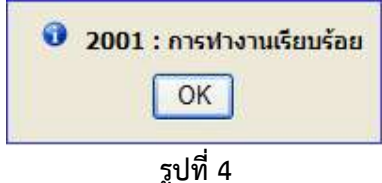

**แก้ไขข้อมูล** ได้โดยการไปที่แท็บ "**ค้นหา**" ดังรูปที่ 5

| tEME 🖳 fbldopc003 (กำหนดประเภทอุปกรณ์)                               | 🥺 Logout J 💥 User ID : |
|----------------------------------------------------------------------|------------------------|
| บันทึก (ค้นหาข้อมูล)                                                 |                        |
| 🧧 ลบ 🗳 ล้าง                                                          | สถานะ: -               |
| เงื่อนไข                                                             |                        |
| <u>คำขึ้แจง</u> สามารถใส่เครื่องหมาย % เมื่อต้องการคับหาบางส่วนของคำ |                        |
| รพัสประเภทอุปกรณ์ :                                                  |                        |
| ชื่อประเภทอปกรณ์ :                                                   |                        |

รูปที่ 5

จากนั้นคลิกปุ่ม ⊠ ระบบแสดงรายการตารางข้อมูล ดังรูปที่ 6

| EME 🖳 fbldopc003 (กำหนดประเ                                                     | ภทอุปกรณ์)                                      |                                | 🧀 Logout 🤇 👬 User ID : |
|---------------------------------------------------------------------------------|-------------------------------------------------|--------------------------------|------------------------|
| บันทึก (ค้นหาข้อมูล)<br>- ลบ 📝 ล้าง                                             |                                                 |                                | สถานะ: ดันหา           |
| ง <b>ื่อนไข</b><br><u>คำขึ้แจง</u> สามารถใส่เครื่องหมาย '<br>รหัสประ<br>ชื่อประ | % เมื่อต้องการค้นหาบางส่วนของคำ<br>เภทอุปกรณ์ : | Q                              |                        |
| รหัสประเภทอุปกรณ์                                                               | ชื่อประเภทอุปกรณ์ (ภาษาไทย)                     | ชื่อประเภทอุปกรณ์ (ภาษาอังกฤษ) |                        |
| 2                                                                               | เครื่องใช้สำนักงาน                              |                                | <u>รายละเอียด</u>      |
| 3                                                                               | อุปกรณ์สื่อสาร                                  |                                | <u>รายละเอียด</u>      |
| 4                                                                               | เครื่องกีฬา                                     |                                | <u>รายละเอียด</u>      |
| 99                                                                              | อื่นๆ                                           |                                | <u>รายละเอียด</u>      |
| 1                                                                               | ชุดโสตทัศนอุปกรณ์                               |                                | <u>รายละเอียด</u>      |
| 7                                                                               | อุปกรณ์ใน <mark>ห้องเร</mark> ียน               |                                | <u>รายละเอียด</u>      |
| 8                                                                               | อุปก <mark>รณ์ในพ้องพ</mark> ัก                 |                                | <u>รายละเอียด</u>      |
| 6                                                                               | อุปกรณ์ระบบเสียง                                |                                | <u>รายละเอียด</u>      |
| 5                                                                               | ชุดอุปกรณ์คอมพิวเตอร์                           |                                | <u>รายละเอียด</u>      |
| วั้งหมด 9 รายการ                                                                |                                                 |                                |                        |

รูปที่ 6

จากนั้นคลิก "**รายละเอียด**" ระบบจะแสดงหน้าแท็บ "**บันทึก**" แต่สถานะมุมบนขวามือ จะแสดงว่า

"**สถานะ : แก้ไข**" ดังรูปที่ 7

|                                                               | 310 0501 10 - |
|---------------------------------------------------------------|---------------|
| ມີມາກາ ອານກອນມູດ<br>🗄 🗣 ເຈີ່ມ 😥 ແກ້ໄຫຼ 🗕 ຂບ 💭 ບັນທີກ 🗙 ຍາເລີກ | สถานะ: แก้ไข  |
| รพัสประเภทอุปกรณ์ * : 2                                       |               |
| ชื่อประเภทอุปกรณ์ (ภาษาไทย)* : [ครื่องใช้สำนักงาน             | ×             |

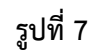

จากนั้นคลิกปุ่ม 🗊 บันทึก) เพื่อบันทึกข้อมูล ระบบจะแสดงดังรูปที่ 8 1001 : กรณายืนยันการบันทึกข้อมูล Ok Cancel

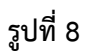

ให้ผู้บันทึกกดปุ่ม Ok ถ้าต้องการบันทึก แต่ถ้าไม่ต้องการบันทึกให้กดปุ่ม Cancel

หลังจากกดปุ่ม Ok แล้ว ระบบจะแสดงดังรูปที่ 9 เพื่อแสดงถึงการทำงานสมบูรณ์

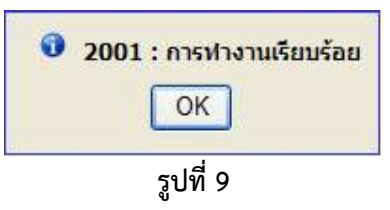

หมายเหตุ: ไม่แนะนำการลบข้อมูล เนื่องจากข้อมูลในฐานข้อมูลนี้มีการเชื่อมโยงข้อมูลไปยังระบบอื่น ๆ ภายในมหาวิทยาลัย หากต้องการแก้ไข ให้เพิ่มประเภทอุปกรณ์ใหม่เข้าสู่ระบบ

### งานฐานข้อมูล: กำหนดประเภทการใช้งาน

### ไปที่เมนู "**งานฐานข้อมูล**" จากนั้นคลิก "<mark>กำหนดประเภทการใช้งาน</mark>" ดังรูปที่ 1

| suriangula        | enutana usinya | атихнолёна | 111-112-111 |                        |
|-------------------|----------------|------------|-------------|------------------------|
| สาหนดอาการ        |                |            |             | 🥪 Logout ) 👯 User ID : |
| กำหนดห้อง         |                |            |             |                        |
| สำหนดประเภทยุปกรอ | 6              |            |             |                        |
| สำหนดประเภทการใช้ | rnu            |            |             |                        |
| สาหาเคลุปกรณ์     |                |            |             |                        |

รูปที่ 1

### **หน้าจอหลัก**แท็บ "บันทึก" แสดงดังรูปที่ 2

| REME 🖳 fbldopc004 (กำหนดประเภทการใช้งาน)                                                      | <u> Logout</u> 👯 User ID : |
|-----------------------------------------------------------------------------------------------|----------------------------|
| ້ນັບອີກ ( ດົນກາໜ້ອມອ<br>                                                                      | สถานะ : เพิ่ม              |
| รหัสประเภทห้อง * :                                                                            | 8                          |
| ชื่อประเภทห้อง(ภาษาไทย) * :<br>ชื่อประเภทห้อง(ภาษาอังกฤษ) :<br>กลุ่มประเภทห้อง * : [─เลือก] ✓ |                            |

รูปที่ 2

### เพิ่มข้อมูลได้ในแท็บนี้ โดยระบุเงื่อนไข ดังนี้

| เงื่อนไข                        | ตัวอย่างข้อมูล                                        |
|---------------------------------|-------------------------------------------------------|
| ชื่อประเภทห้อง (ภาษาไทย) *      | เช่น เครื่องใช้สำนักงาน                               |
| ชื่อประเภทห้อง (ภาษาอังกฤษ)     | ไม่บังคับกรอก                                         |
| กลุ่มประเภทห้อง *               | เช่น เพื่อการเรียนการสอน.การบริหาร, การบริการ, อื่นๆ, |
|                                 | งานหอพัก                                              |
| หมายเหตุ: * เงื่อนไขที่ต้องระบุ |                                                       |

จากนั้นคลิกปุ่ม 🗔 疏 เพื่อบันทึกข้อมูล ระบบจะแสดงดังรูปที่ 3

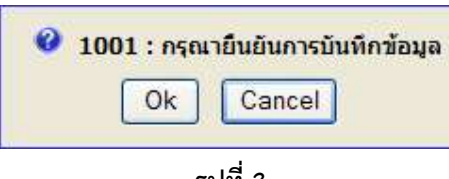

รูปที่ 3

ให้ผู้บันทึกกดปุ่ม Ok ถ้าต้องการบันทึก แต่ถ้าไม่ต้องการบันทึกให้กดปุ่ม Cancel

หลังจากกดปุ่ม Ok แล้ว ระบบจะแสดงดังรูปที่ 4 เพื่อแสดงถึงการทำงานสมบูรณ์

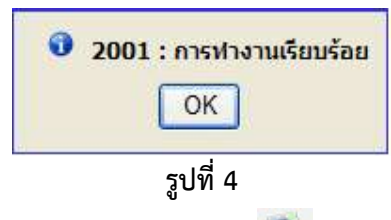

แก้ไขข้อมูล ได้โดยการไปที่แท็บ "ค้นหา" จากนั้นคลิกปุ่ม 🔍

ระบบแสดงรายการตารางข้อมูล ดังรูปที่ 5

| EME 🖳 fbldopc004 (ארחי                                                                 | เตประเภทการใช้งาน)                                                        |                            | <u>~</u>                    | Logout J 💥 User ID : |
|----------------------------------------------------------------------------------------|---------------------------------------------------------------------------|----------------------------|-----------------------------|----------------------|
| บันทึก (ค้นหาข้อมูะ<br>- ล∪ ] J ล้าง<br>เงื่อนไข<br>คำขึ้ <u>แจง</u> สามารถใส่เครื่องท | รมาย % เมื่อต้องการคันทาบางส่วนของคำ<br>รหัสประเภทห้อง :<br>ประเภทห้อง :  |                            | [                           | เถานะ : ดันหา        |
| รหัสประเภทห้อง                                                                         | กลุ่มประเภทห้อง : <mark>กาหริยนการสอน ∨</mark><br>ชื่อประเภทห้อง(ภาษาไทย) | ชื่อประเภทห้อง(ภาษาอังกฤษ) | กลุ่มประเภทห้อง             | รายละเอียด           |
| 1                                                                                      | ห้องบรรยาย                                                                |                            | การเรียนการสอน              | <u>รายละเอียด</u>    |
| 2                                                                                      | ห้องปฏิบัติการ                                                            |                            | การเรียนการสอน              | <u>รายละเอียด</u>    |
| 3                                                                                      | ห้องวิจัย                                                                 |                            | การเรียนการสอน              | <u>รายละเอียด</u>    |
| 28                                                                                     | ห้องเรียน <mark>(เสนอผลงาน)</mark>                                        |                            | <mark>การเรียนการสอน</mark> | <u>รายละเอียด</u>    |
| ขึ้งหมด 4 รายการ                                                                       |                                                                           |                            | N 4                         | 1 37A 1 D D          |

รูปที่ 5

หมายเหตุ: ไม่แนะนำการลบข้อมูล เนื่องจากข้อมูลในฐานข้อมูลนี้มีการเชื่อมโยงข้อมูลไปยังระบบอื่น ๆ ภายในมหาวิทยาลัย หากต้องการแก้ไข ให้เพิ่มประเภทการใช้งานใหม่เข้าสู่ระบบ

#### งานฐานข้อมูล: กำหนดอุปกรณ์

ไปที่เมนู "**งานฐานข้อมูล**" จากนั้นคลิก "<mark>กำหนดอุปกรณ์</mark>" ดังรูปที่ 1

| งแล้มหลุดใจ       | งานประเทศพิษุล | งานจองหอง | งานรายงาน |                        |
|-------------------|----------------|-----------|-----------|------------------------|
| สำหนดอาคาร        |                | e.        |           | 🥪 Logout ) 👯 User ID : |
| สำหนดห้อง         |                |           |           |                        |
| สำหนดประเภทยุปกระ | ۲.             |           |           |                        |
| สำหนดประเภทการใช่ | iorna.         |           |           |                        |
| สาหนดยุปกรณ์      |                |           |           |                        |

รูปที่ 1

**หน้าจอหลัก**แท็บ "บันทึก" แสดงดังรูปที่ 2

| 🗄 SUPREME 🖳 fbldopc005 (กำหนดอุปกรณ์)                           | 🤕 Logout ) 🎇 User ID : |
|-----------------------------------------------------------------|------------------------|
| ມັນເກີດ ດັບหາໜ້ວມູດ<br>່ ຈະເຕີມ ໄ⊋ ພກີໄປ = ລບ 💭 ບັນທິດ 🗙 ຍກເລີດ | สถานะ: เพิ่ม           |
| รพัสอุปกรณ์ :                                                   |                        |
| ชื่ออุปกรณ์* :                                                  |                        |
| ✓ สถานะการใช่งาน ดรุภัณฑ์                                       |                        |

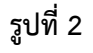

เพิ่มข้อมูลได้ในแท็บนี้ โดยระบุเงื่อนไข ดังนี้

| เงื่อนไข                        | ตัวอย่างข้อมูล                |
|---------------------------------|-------------------------------|
| ชื่ออุปกรณ์ *                   | เช่น เครื่องฉายภาพโพเจ็คเตอร์ |
| ลักษณะนาม *                     | เช่น เครื่อง                  |
| ประเภทอุปกรณ์ *                 | เช่น ชุดโสตทัศนอุปกรณ์        |
| หมายเหตุ: * เงื่อนไขที่ต้องระบุ |                               |

จากนั้นคลิกปุ่ม 🔲 🚧 เพื่อบันทึกข้อมูล ระบบจะแสดงดังรูปที่ 3

| <b>0</b> 10 | 01 : กรุณ | เาย็นยันการบันทึกข้อมู |
|-------------|-----------|------------------------|
|             | Ok        | Cancel                 |

### รูปที่ 3

ให้ผู้บันทึกกดปุ่ม Ok ถ้าต้องการบันทึก แต่ถ้าไม่ต้องการบันทึกให้กดปุ่ม Cancel

หลังจากกดปุ่ม Ok แล้ว ระบบจะแสดงดังรูปที่ 4 เพื่อแสดงถึงการทำงานสมบูรณ์

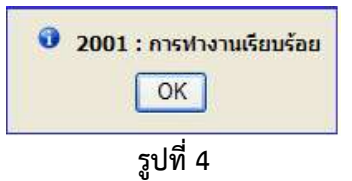

#### คู่มือสำหรับเจ้าหน้าที่

**แก้ไขข้อมูล** ได้โดยการไปที่แท็บ "**ค้นหา**" ดังรูปที่ 5

| PREME 🖳 fbldopc005 (กำหนดอุปกรณ์)                                    | 🥺 Logout J 👬 User ID : |
|----------------------------------------------------------------------|------------------------|
| บันทึก (ค้นหาข้อมูล)                                                 |                        |
| - ลบ 🥑 ล้าง                                                          | สถานะ: -               |
| เมื่อนปัต                                                            | E                      |
| <u>ตำขึ้แจง</u> สามารถใส่เครื่องหมาย % เมื่อต้องการค้นหาบางส่วนของคำ |                        |
| รทัสอุปกรณ์ :                                                        |                        |
| ชื่ออุปกรณ์ :                                                        |                        |
| ประเภทอุปกรณ์ :                                                      | Q                      |

รูปที่ 5

| จากนั้นคลิกปุ่ม 🔍 | ระบบแสดงรายการตารางข้อมูล ดังรูปที่ 6 |
|-------------------|---------------------------------------|
|-------------------|---------------------------------------|

| EME 🖳 fbldopc005 (กำหนดอุปกรณ์)                                                                 |                                                  |                                  | 🥺 Logout 🤇 👬 User ID : |
|-------------------------------------------------------------------------------------------------|--------------------------------------------------|----------------------------------|------------------------|
| บันทึก (คันหาข้อมูล)<br>— ลบ () ล้าง                                                            |                                                  |                                  | สถานะ: ดับหา           |
| งือบไข<br><u>ดำขี้แจง</u> สามารถใส่เครื่องหมาย % เมื่อตัล<br>รหัสอุปก<br>ชื่ออุปก<br>ประเภทอุปก | งการค้นหาบางส่วนของคำ<br>รณ์ :<br>รณ์ :<br>1นคโน | สดาวัตนอุปกรณ์                   | Q                      |
| รหัสประเภทอุปกรณ์                                                                               | ชื่ออุปกรณ์                                      | ประเภทอุปกรณ์                    |                        |
| 10005                                                                                           | เครื่องฉายภาพโพเจ็คเตอร์                         | ชุดโสดทัศนอุปกรณ์                | <u>รายละเอียด</u>      |
| □ 10012                                                                                         | เครื่องเล่นDVD                                   | ชุดโสดทัศนอุปกรณ์                | <u>รายละเอียด</u>      |
| 10013                                                                                           | ชุดไมโ <mark>ค</mark> รโฟนมีสาย                  | ชุ <mark>ดโสตทัศ</mark> นอุปกรณ์ | <u>รายละเอียด</u>      |
| 10014                                                                                           | ชุดไมโครโฟนไร้สาย                                | ชุดโสดทัศนอุปกรณ์                | <u>รายละเอียด</u>      |
| 10015                                                                                           | เครื่องขยายเสียง                                 | ชุดโสตทัศนอุปกรณ์                | <u>รายละเอียด</u>      |
| 10016                                                                                           | เครื่องฉายแผ่นใส                                 | ชุดโสตทัศนอุปกรณ์                | <u>รายละเอียด</u>      |
| โงหมด 6 รายการ                                                                                  |                                                  |                                  | N 1 1 nn 1 D N         |

รูปที่ 6

จากนั้นคลิก "**รายละเอียด**" ระบบจะแสดงหน้าแท็บ "**บันทึก**" แต่สถานะมุมบนขวามือ จะแสดงว่า

### "**สถานะ : แก้ไข**" ดังรูปที่ 7

| 🖹 SUPREME 🖳 fbldopc005 (กามแลอุปกรณ์)                                                                                                    | 🧀 Logout 🕽 👬 User ID : |
|----------------------------------------------------------------------------------------------------|------------------------|
| ບັນນົດ ∕ คับหาข้อมูล<br>↓ • ເຈັ້ນ 🖉 ແກ້ໄข 💻 ลบ 🛃 ບັນທຶກ 🗶 ຍາເລີກ                                                                           | สถานะ: แก้ไข           |
| รพัสอุปกรณ์ : 10005                                                                                                    |                        |
| ชื่ออุปกรณ์ * : <mark>เครื่องฉาบภาพโหแจ็ดเตอร์ ×</mark><br>ลักษณะนาม * : 001 เครื่อง<br>ประเภทอุปกรณ์ * : <mark>1 ชุดโสดทัศนอุปกรณ์</mark> |                        |
| 🗹 สถานะการใช้งาน 🗌 ครูภัณฑ์                                                                                                    |                        |

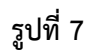

จากนั้นคลิกปุ่ม 🗔 🕬 เพื่อบันทึกข้อมูล ระบบจะแสดงดังรูปที่ 8

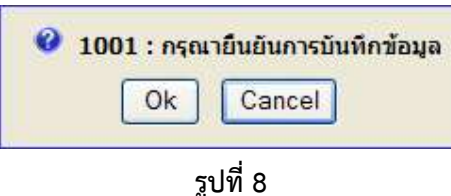

รูบท 8

ให้ผู้บันทึกกดปุ่ม Ok ถ้าต้องการบันทึก แต่ถ้าไม่ต้องการบันทึกให้กดปุ่ม Cancel

หลังจากกดปุ่ม Ok แล้ว ระบบจะแสดงดังรูปที่ 9 เพื่อแสดงถึงการทำงานสมบูรณ์

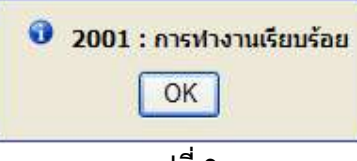

รูปที่ 9

หมายเหตุ: ไม่แนะนำการลบข้อมูล เนื่องจากข้อมูลในฐานข้อมูลนี้มีการเชื่อมโยงข้อมูลไปยังระบบอื่น ๆ ภายในมหาวิทยาลัย หากต้องการแก้ไข ให้เพิ่มอุปกรณ์ใหม่เข้าสู่ระบบ

#### งานสอบถามข้อมูล: รายงานแสดงข้อมูลห้อง

้ไปที่เมนู "**งานสอบถามข้อมูล**" จากนั้นคลิก "รายงานแสดงข้อมูลห้อง" ดังรูปที่ 1

| านรามพัฒน | Aunguna, majoria     | <b>ALITAGONION</b> | งานรายงาน |                          |
|-----------|----------------------|--------------------|-----------|--------------------------|
| SUPREME   | รายงานแสลงข้อมูลพ้อง | L.                 |           | 🥺 Logout ) 👯 User ID : . |
| UPREME    |                      |                    |           | Logot Sta User ID :      |
|           |                      |                    |           |                          |
|           |                      |                    |           |                          |

รูปที่ 1

#### **หน้าจอหลัก**แท็บ "ค้นหาข้อมูล" แสดงดังรูปที่ 2

| PREME 🖳 rbidopc001 (รายงานแสดงข้อมูลห้อง)                              | 🥪 Logout J 👯 User ID : |                                                                         |
|------------------------------------------------------------------------|------------------------|-------------------------------------------------------------------------|
| ์ คับหาข้อมูล<br>                                                      |                        | สถานะ : ดับหา                                                           |
| สถานที่ตั้ง :<br>เลขที่อาคาร :<br>ห้อง :<br>รหัสหน่วยงานจาก :<br>ถึง : |                        | รูปแบบรายงาน<br><ul> <li>รายอะเอียดห้อง</li> <li>รายชื่อห้อง</li> </ul> |

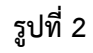

ออกรายงานได้ในแท็บนี้ โดยระบุเงื่อนไข ดังนี้

| เงื่อนไข                        | ตัวอย่างข้อมูล                                      |  |
|---------------------------------|-----------------------------------------------------|--|
| รูปแบบรายงาน                    | เลือกอย่างใดอย่างหนึ่ง เช่น รายละเอียดห้อง, รายชื่อ |  |
|                                 | ห้อง                                                |  |
| สถานที่ตั้ง                     | ไม่บังคับกรอก                                       |  |
| เลขที่อาคาร                     | ไม่บังคับกรอก                                       |  |
| ห้อง                            | ไม่บังคับกรอก                                       |  |
| รหัสหน่วยงาน                    | ไม่บังคับกรอก                                       |  |
| จากนั้นคลิกปุ่ม 廷 🕬 เพื่อออกราย | งาน ระบบจะแสดงดังรูปที่ 3                           |  |
| <b>3</b> 1004                   | i กรุณายืนยันการพิมพ์<br>Cancel                     |  |

รูปที่ 3

## **ตัวอย่างรายงานรายละเอียดห้อง** ดังรูปที่ 4

| 00                                                                                                    | มหาวทเ                                                                                                    | ยาลัยสรีนครินทรวิโรณ<br>วน รายอะเอียดน้อง |                                                                            |                                                                                 |
|----------------------------------------------------------------------------------------------------|----------------------------------------------------------------------------------------------------|-------------------------------------------|----------------------------------------------------------------------------|---------------------------------------------------------------------------------|
|                                                                                                    | ¥ 100                                                                                                    | THE FIGHER COMMON                         | 1                                                                          | วันที่พิมพ์ 34/07)                                                              |
| สถานที่ตั้ง :                                                                                                    | ประสานมีตร                                                                                                    |                                           |                                                                            |                                                                                 |
| อาตาร ค                                                                                                    | เณะคิดปกรรมศาสตร์ + สำนักคอม                                                                                                    | พัวเตอร์                                  |                                                                            | ชั้นที่ :                                                                       |
| ะ<br>เอยที่พ้อง :                                                                                                    | 01160301                                                                                                    | ผู้ประสาหมาท : 103102 น                   | ายสันดี สุขยา                                                              | านั้นท์                                                                         |
| ชื่อพ้อง (ไทย)                                                                                                    | : 301 พ้องปฏิบัติการในโครคอมพัวเ                                                                                                    | Tan                                       |                                                                            |                                                                                 |
| ชื่อน้อง (อังกฤ                                                                                                    | H):                                                                                                    |                                           |                                                                            |                                                                                 |
| เวลาเริ่มต้หเป                                                                                                    | ดไม้: 08:30                                                                                                    | ลัพลุดการไข้ : 1                          | 5:30                                                                       |                                                                                 |
| กร้าง :                                                                                                    | INPE                                                                                                    | רוע:                                      | LUM                                                                        |                                                                                 |
| พื้นที่:                                                                                                    | 132.00 คารางเมตร                                                                                                    |                                           |                                                                            |                                                                                 |
| หพ่วยงาพ(เอ้า                                                                                                    | ของพ้อง): สำนักคอมพิวเตอร์                                                                                                    |                                           |                                                                            |                                                                                 |
| ดวามอห้องเรีย                                                                                                    | แหะ ที่นั่ง                                                                                                    | ความอนี้อเสอบ :                           | 30                                                                         | ก็ตั้ง                                                                          |
|                                                                                                    | Mary de la la la la la la la la la la la la la                                                                                                    |                                           |                                                                            |                                                                                 |
|                                                                                                    | The state of the second second s                                                                                                    |                                           |                                                                            |                                                                                 |
| หมายเหตุ :                                                                                                    |                                                                                                    |                                           |                                                                            |                                                                                 |
| พมายเหตุ :                                                                                                    | 🗹 เปิดไข้งาน                                                                                                    | (ปิดได้รอง []                             | ชั่เปิดได้ตา                                                               | น่วยงานอื่นของ                                                                  |
| หมายเหตุ :<br>อุปกรณ์กายไหน<br>รหัว                                                                                                    | 🗹 เปิดไข้งาน<br>ห้อง<br>ชื่ออุปกรณ์                                                                                                    | 🗹 ปีตได้รอง 🛛                             | ⊽์เปิดไท้ทา<br>จำหวด                                                       | ง่ายงานอื่นจอง<br>หพัวมพับ                                                      |
| พมายเหตุ :<br>อุปกรณ์กายไหร<br>รหัว<br>10005                                                                                                    | เปิดใช้งาน<br>ห้อง<br>ชื่ออุปกรณ์<br>เครื่องสามภาพโทเจ็คเตอร์                                                                                                    | 🗹 เปิดให้รอง [                            | ปี เปิดไท้ทา<br>สำหวห<br>1.00                                              | น่วยงานอื่นของ<br>หพ่วมพับ<br>เครื่อง                                           |
| หมายเหตุ :<br>อุปกรณ์กายไหร<br>รหัส<br>10005<br>10015                                                                                                   | <ul> <li>เปิดใช้งาน<br/>ห้อง</li> <li>ชื่ออุปกรณ์<br/>เครื่องธายภาพโทเร็คเตอร์<br/>เครื่องขยายเดียง</li> </ul>                                                                                                    | (ซ) เปลได้รอง [                           | ช]์เปิดไท้ทา<br>สำหระห<br>1.00<br>1.00                                     | ผ่วยงานอื่นจอง<br>พพ่วยพับ<br>เครื่อง<br>เครื่อง                                |
| พมายเหตุ :<br>อุปกรณ์กายไหร<br>รหัส<br>10005<br>10015<br>10022                                                                                          | <ul> <li>เปิดใช้งาน<br/>ห้อง</li> <li>ชื่ออุปกรณ์</li> <li>เครื่องขบายเดียง<br/>เครื่องปรับอากาศ</li> </ul>                                                                                                    | 🗹 ปะได้รอง 🛛                              | ช]์เปิดได้ถา<br><mark>อำเดวห</mark><br>1.00<br>1.00<br>3.00                | น่วยงานอื่นจอง<br>พห่วยพับ<br>เครื่อง<br>เครื่อง<br>เครื่อง                     |
| พมายเหตุ :<br>อุปกรณ์กายไหร<br>รหัว<br>10005<br>10015<br>10022<br>10023                                                                                 | <ul> <li>เปิดใช้งาน<br/>ห้อง</li> <li>ชื่ออุปกรณ์</li> <li>เครื่องขยายเดียง<br/>เครื่องปรับอากาศ<br/>จากรับภาพ</li> </ul>                                                                                                    | 🗹 เปิดไห้รอง [                            | ช]์เปิดไท้ทา<br>สำหระ<br>1.00<br>1.00<br>3.00<br>1.00                      | ม่วยงานอื่นของ<br>พพ่วมพับ<br>เครื่อง<br>เครื่อง<br>อัน                         |
| พมายเหตุ :<br>อุปกรณ์กายไหร<br>รหัส<br>10005<br>10015<br>10022<br>10023<br>10024                                                                        | <ul> <li>เปิดไข้งาน</li> <li>ห้อง</li> <li>ชื่ออุปกรณ์</li> <li>เครื่องขนามเห็นเร็คเตอร์</li> <li>เครื่องขนามเดียง</li> <li>เครื่องปรับอากาศ</li> <li>จากรับภาพ</li> <liในโครโฟน +="" li="" ขาตั้งไมด์ตั้งโต๊ะ<=""> </liในโครโฟน></ul>                                                                                                    | 🗹 ปีตไห้รอง 🛛                             | ช_้เปิดให้ทา<br><mark>สำหรห</mark><br>1.00<br>1.00<br>3.00<br>1.00<br>1.00 | ส่วยงานอื่นจอง<br>หล่วมพับ<br>เครื่อง<br>เครื่อง<br>อัน<br>อัน<br>อัน           |
| <mark>มุปกรณ์กายไหง<br/>รหัง</mark><br>10005<br>10015<br>10022<br>10023<br>10024<br>10025                                                               | <ul> <li>เปิดใช้งาน<br/>ห้อง</li> <li>ชื่ออุปกรณ์</li> <li>เครื่องขนายเดียง<br/>เครื่องขนายเดียง<br/>เครื่องปรับอากาศ<br/>ฉากรับภาพ<br/>ในโครโฟน + ขาตั้งในค์ตั้งโต๊ะ<br/>เครื่องฟอกอากาศ</li> </ul>                                                                                                    |                                           | ⊻ัเปิดไท้ทา<br>สำหระด<br>1.00<br>1.00<br>3.00<br>1.00<br>1.00<br>1.00      | ม่วยงานอื่นของ<br>เครื่อง<br>เครื่อง<br>เครื่อง<br>อัน<br>อัน<br>อัน<br>อัน     |
| พมายเหตุ :<br>อุปกรณ์กายไหร<br>รหัส<br>10005<br>10015<br>10022<br>10023<br>10024<br>10025<br>โทรสัทร์ที่ติดต่ะ                                          | <ul> <li>เปิดใช้งาน<br/>ห้อง</li> <li>ชื่ออุปกรณ์</li> <li>เครื่องขนายเดียง<br/>เครื่องขนายเดียง<br/>เครื่องปรับอากาศ<br/>จากรับภาพ<br/>ในโครโฟน + ขาตั้งในค์ตั้งได้5<br/>เครื่องฟอกอากาศ</li> </ul>                                                                                                    | 🗹 ปิงได้รอง [                             | ⊻ัเปิดไท้ทา                                                                | น่วยงานอื่นของ<br>เครื่อง<br>เครื่อง<br>เครื่อง<br>อัน<br>อัน<br>อัน<br>เครื่อง |
| พมายเหตุ :<br>อุปกรณ์กายไหร<br>รหัส<br>10005<br>10022<br>10023<br>10024<br>10025<br>โทรสัทท์ที่ติดต่<br>หมายเลขโทรสัท                                   | <ul> <li>เปิดใช้งาน</li> <li>ชื่ออุปกรณ์</li> <li>เครื่องธายภาพโพเร็คเตอร์</li> <li>เครื่องปรับอากาศ</li> <li>จากรับภาพ</li> <li>ใมโครโพ่น + ขาตั้งในค์ตั้งได้5</li> <li>เครื่องฟอกอากาศ</li> </ul>                                                                                                    | เช ี เปิดได้ระง [                         | ชั่เปิดได้ทา<br>สำหลวด<br>1.00<br>1.00<br>1.00<br>1.00<br>1.00             | ผ่วยงานอื่นจอง<br>เหรื่อง<br>เหรื่อง<br>อัน<br>อัน<br>อัน<br>เหรื่อง            |
| พมายเหตุ :<br>อุปกรณ์กายไหร<br>รหัง<br>10005<br>10015<br>10022<br>10024<br>10025<br>โกรสัทร์ที่ติดต่ะ<br>หมายเลขโกรสัท<br>026495185                     | <ul> <li>เปิดใช้งาน</li> <li>ชื่ออุปกรณ์</li> <li>เครื่องขายเดียง</li> <li>เครื่องขยายเดียง</li> <li>เครื่องขยายเดียง</li> <li>เครื่องขยายเดียง</li> <li>เครื่องขยายเดียง</li> <li>เครื่องของเดียง</li> <li>เครื่องของเดียง</li> <li>เครื่องพื่อกอากาศ</li> <li>เครื่องพื่อกอากาศ</li> </ul>                                                                                                    |                                           | ⊻ั เปิดไท้ทา<br>สำหระด<br>1.00<br>1.00<br>3.00<br>1.00<br>1.00<br>1.00     | ม่วยงานอื่นของ<br>เครื่อง<br>เครื่อง<br>เครื่อง<br>อัน<br>อัน<br>อัน<br>เครื่อง |
| พมายเหตุ :<br>อุปกรณ์กายไพร<br>รหัง<br>10005<br>10015<br>10022<br>10024<br>10025<br>โกรอัทท์ที่ดัดด่ะ<br>หมายเลขโกรอัร<br>026495185<br>มุคลากรทั่งยู่กา | <ul> <li>เปิดใช้งาน</li> <li>ห้อง</li> <li>ชื่ออุปกรณ์</li> <li>เครื่องขนายเดียง</li> <li>เครื่องขนายเดียง</li> <li>เป็นเพิ่า</li> <li>เป็นเป็นเป็นเป็นเป็นเป็นเป็นเป็นเป็นเป็น</li></ul> |                                           | ⊻ัเปิดไท้ทา<br>สำหระ<br>1.00<br>1.00<br>3.00<br>1.00<br>1.00<br>1.00       | ม่วยงานอื่นของ<br>เครื่อง<br>เครื่อง<br>อัน<br>อัน<br>อัน<br>อัน                |

รูปที่ 4

## **ตัวอย่างรายงานรายชื่อห้อง** ดังรูปที่ 5

| เลขที่ห้อง | ชื่อห้อง                               | ประเภทการใช้ห้อง พื้นที่ |              | ความจ เวลา เปิดจอง |     |       |         | 17   | โดจอง     | หน่วยงานเอ้าตองน้อง |                                  |  |
|------------|----------------------------------------|--------------------------|--------------|--------------------|-----|-------|---------|------|-----------|---------------------|----------------------------------|--|
|            | 20HOV                                  | 574111111111111          | ก x ย (พ.ท.) | เรียน              | สอบ | เริ่ม | สิ้นสุด | เปิด | หน่วยอื่น |                     | บุพล การกพูแล                    |  |
| ชั้นที่: 3 |                                        |                          |              |                    |     | 10000 |         | 1    |           |                     |                                  |  |
| 01160301   | 301 ห้องปฏิบัติการไมโครคอมพิวเตอร์     | ห้องปฏิบัติการ           |              |                    | 30  | 08:30 | 16:30   | 1    | ~         | สำนักคอมพิวเตอร์    | <mark>นายสันดี สุขยานันท์</mark> |  |
|            |                                        |                          |              |                    |     | 08:30 | 16:30   |      |           |                     |                                  |  |
|            |                                        |                          |              |                    |     | 08:30 | 16:30   |      |           |                     |                                  |  |
|            |                                        |                          |              |                    |     | 08:30 | 16:30   |      |           |                     |                                  |  |
|            |                                        |                          |              |                    |     | 08:30 | 16:30   |      |           |                     |                                  |  |
|            |                                        |                          |              |                    |     | 08:30 | 16:30   |      |           |                     |                                  |  |
| 01160302   | 302 ฟ้องปฏิบัติการคอมพิวเตอร์          | พ้องปฏิบัติการ           |              |                    | 30  | 08-30 | 16:30   | ~    | ~         | สำนักคอมพิวเตอร์    | <mark>นายสันดิ</mark> สขยานันท์  |  |
|            | •                                      | 20 20 <b></b>            |              |                    |     | 00.00 |         | 85   | 122       |                     |                                  |  |
|            |                                        |                          |              |                    |     | 08:30 | 10:30   |      |           |                     |                                  |  |
|            |                                        |                          |              |                    |     | 08:30 | 16:30   |      |           |                     |                                  |  |
|            |                                        |                          |              |                    |     | 08:30 | 16:30   |      |           |                     |                                  |  |
|            |                                        |                          |              |                    |     | 08:30 | 16:30   |      |           |                     |                                  |  |
|            |                                        |                          |              |                    |     | 08:30 | 16:30   |      |           |                     |                                  |  |
| 01160303   | 303 ห้องพักอาจารย์                     | พ้องพักอาจารย์           |              | 1                  |     |       |         |      |           | สำนักคอมพิวเตอร์    |                                  |  |
| 01160304   | 304 ฟ้องรองผู้อำนวยการสำนักคอมพิวเตอร์ | พ้องพักอาจารย์           |              | 1                  |     |       |         |      |           | สำนักคอมพิวเตอร์    |                                  |  |
| 01160305   | 305 ห้องสมควิชาการ                     | ช้องสมด                  |              | 13                 |     |       |         |      |           | สำนักคอบพิวเตอร์    |                                  |  |

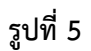

#### <u>สอบถามเพิ่มเติม</u>

**ผู้ประสานงานระบบ:** นางสาวอมรรัตน์ เอื้อมานะสกุล อีเมล amornratu@g.swu.ac.th

## ฝ่ายระบบสารสนเทศ สำนักคอมพิวเตอร์

**โทรศัพท์** 0-2649-5000 ต่อ 17971